## Sending reply to a ticket

| <b>1</b> 40 | Gurjeet Kaur | 💾 August 10, 2017 | Support Tickets | © 5891 9 | <b>9</b> 0 |
|-------------|--------------|-------------------|-----------------|----------|------------|
|             |              |                   |                 |          |            |

Click "Reply Back" option from Actions column of Open Tickets page under Tickets section of left navigation bar.

| 🖂 Оре | en Tickets 🛛 🖂 Closed Tickets   | 🥱 Unread Replies        |             |                               |             |    |
|-------|---------------------------------|-------------------------|-------------|-------------------------------|-------------|----|
| Show  | 10 🝷 entries                    |                         |             | Select Bulk Action            | ~ Appl      | ly |
| ID 🔻  | Subject                         | From                    | Priority \$ | Opened on  🌲                  | Actions     |    |
| 490   | ⊠ LDAP                          | Farhan Khan             | 🍽 Medium    | Jul 27, 2017 at 3:19 PM       | 🗲 Actions 🗸 |    |
| 489   | ☑ view existing Idap groups     | Mike Kletz              | Medium 🛤    | Jul 17, 2017 at 1 🦘 Reply     | Back        |    |
| 488   | Session time-out                | Matthijs Aarnoud        | ise 🍽 Low   | Jul 12, 2017 at 8             | h           |    |
| 487   | Cost of the bulk export module. | Andy Wu                 | le Low      | Jun 23, 2017 at 1<br>X Delete | e           |    |
| 486   | ☑ Index.php loading error       | Siti Norazhani<br>Ramli | 🍽 Urgent    | Jun 19, 2017 at 9:37 PM       | 🗲 Actions 🗸 |    |

You can send reply for the ticket and/or publish it as an article in the knowledge base.

| Title *                                                                                                    |                                   |  |  |  |  |  |
|----------------------------------------------------------------------------------------------------|-----------------------------------|--|--|--|--|--|
| Comments                                                                                                    |                                   |  |  |  |  |  |
| write                                                                                                    | ouranswer                         |  |  |  |  |  |
| Answer *                                                                                                    |                                   |  |  |  |  |  |
| Edit • Insert • View • Format • Table • T                                                                                        | ools ▼ Add-ons ▼                  |  |  |  |  |  |
| ★ ★ ★ ★ ▲ ★ ▲ ★ ● ★ ★ ★ ★ ★ ★ ★ ★ ★ ★ ★                                                                                          | 노 🔗 🗳 패 🛄 🖙 🖸 () 🎆                |  |  |  |  |  |
| Formats - B I U Font Family - Font S                                                                                             | Sizes ▼ E E E E E E E F E F E F E |  |  |  |  |  |
|                                                                                                    |                                   |  |  |  |  |  |
| How can we post a comment on the article and what is the approval criterion of comment?                                          |                                   |  |  |  |  |  |
| When you read the contents in knowledge base, you can post comment in the last of the article. Superusers and Editors can        |                                   |  |  |  |  |  |
| manage users comment. They can approve it or publish it or delete it. Refer Comments article in knowledge base for more details. |                                   |  |  |  |  |  |
|                                                                                                    |                                   |  |  |  |  |  |
|                                                                                                    |                                   |  |  |  |  |  |

**Title:** Enter the title that will be the subject of email notification. By default, the subject of a question submitted by KB user (end user) is displayed in this field.

**Answer:** Type-in the contents of the answer in this field which you want to send to the user. For convenience, the content of question submitted by the user (inscribed in rectangular box) is displayed in the text area.

| <ul> <li>Publish this question answer as article in knowledge base</li> <li>Close this ticket after reply</li> </ul> |  |  |  |  |  |
|----------------------------------------------------------------------------------------------------|--|--|--|--|--|
| Send Reply Cancel                                                                                                    |  |  |  |  |  |

Check "**Publish this question answer as an article in knowledge base**" if you want to send the reply to a user as well as publish the answer as an article in the knowledge base. The published article will help other users if they have the same question. Refer article Publishing a ticket as an article in knowledge base for more details. 1/2 Powered by PHPKB (Knowledge Base Software) Check "Close this ticket after reply" if you want to close the ticket after sending a reply.

Click on "Send Reply" button to send the reply to a user. Otherwise, you can click on "Cancel" button to abandon the process.

## **Custom Fields**

**Applicable To:** Standard Edition, Standard (Multi-Language) Edition, Enterprise Edition (MySQL), Enterprise Multi-Language Edition (MySQL), Enterprise Edition (SQL Server), Enterprise Multi-Language Edition (SQL Server)

Online URL: https://www.phpkb.com/kb/article/sending-reply-to-a-ticket-140.html